# Oldboys Indoor Cup

#### Grundförutsättningar

- Anmäl dig till matchspelet i Min Golf Oldboys Indoor Cup.
- Behörig att delta i tävlingen är medlemmar i Troxhammar golfklubb som under året fyller 50 år.
- De åtta med lägst handicap seedas först. Därefter lottas övriga deltagare och placeras i spelschemat.
- Spelform är singel match med handicap och spelas enligt matchspelsregler.
- När första omgången är lottad kontaktar du din motspelare och kommer överens om när ni ska spela.
- Boka en simulator på Troxhammar IndoorGolf via Sweetspot. Var ute i god tid minst ett par dagar innan planerad speldag.
- Vi rekommenderar 2 timmars bokning per match. Avgiften delas lika mellan spelarna.
- Troxhammar IndoorGolf är öppen för bokning 06:00-23:00
- Just nu bemannat vardagar 09:00-15:00 från och med mitten av november 09:00-20:00 vardagar och 10:00-18:00 helgdagar
- Vinnaren mejlar resultatet till t\u00e4vlingsledarna Rickard Jacobsson och Kenneth Hedlund. rickardjacobsson4@gmail.com kenneth@datrix.se
- Resultat från matcherna kan ses via Min Golf och tävlingen Oldboys Indoor Cup.

### Så här startar du matchen

- 1. Klicka på COURSES
- 2. Sök efter TROXHAMMAR GK och välj CONTINUE
- 3. Klicka på ADD PLAYER och sedan ADD GUEST
- 4. Fyll i ditt **NAMN** och det **HCP** du har i Min Golf reducerat med 50%, avrundat med en decimal.
- 5. Välj TEE 51 och SPARA
- 6. Återupprepa steg 3–5 för den andra spelaren
- 7. Klicka på GAME SETTINGS och använd inställningarna nedan
- 8. Klicka på **SAVE SETTINGS**
- 9. Dubbelkolla så att allt ser bra ut klicka sedan på START GAME

#### Spelinställningar

GAME TYPE = INDIVIDUAL + MATCH PLAY

HOLES = ALL

PINS = EASY

MULLIGANS = **NO** 

PUTTING = MANUAL + MANUAL

GIMME DISTANCE = **2,4 METER** 

FIRST TEE WARM UP = **ON** 

HÄR FINNS EN FILM SOM VISAR UPP ALLA STEGEN OVAN >>

## Tävlingsregler

- 1. Om ett slag ej registreras på simulatorn får det slås om utan plikt.
- 2. Om man råkar slå på motståndaren boll har du förlorat hålet och se ovan för instruktion för att ge bort ett hål.
  - Klicka på namnet uppe i det vänstra hörnet
  - Välj den spelare som ska ge bort hålet
  - Klicka på **CONCEDE**
  - Klicka på **CONTINUE**
  - TrackMan går därefter vidare automatiskt till nästa hål

HÄR FINNS EN FILM SOM VISAR UPP ALLA STEGEN OVAN >>